1,将 USB Cable 插入电脑的 USB 端口,电脑会发现新硬件,出现以下界面:

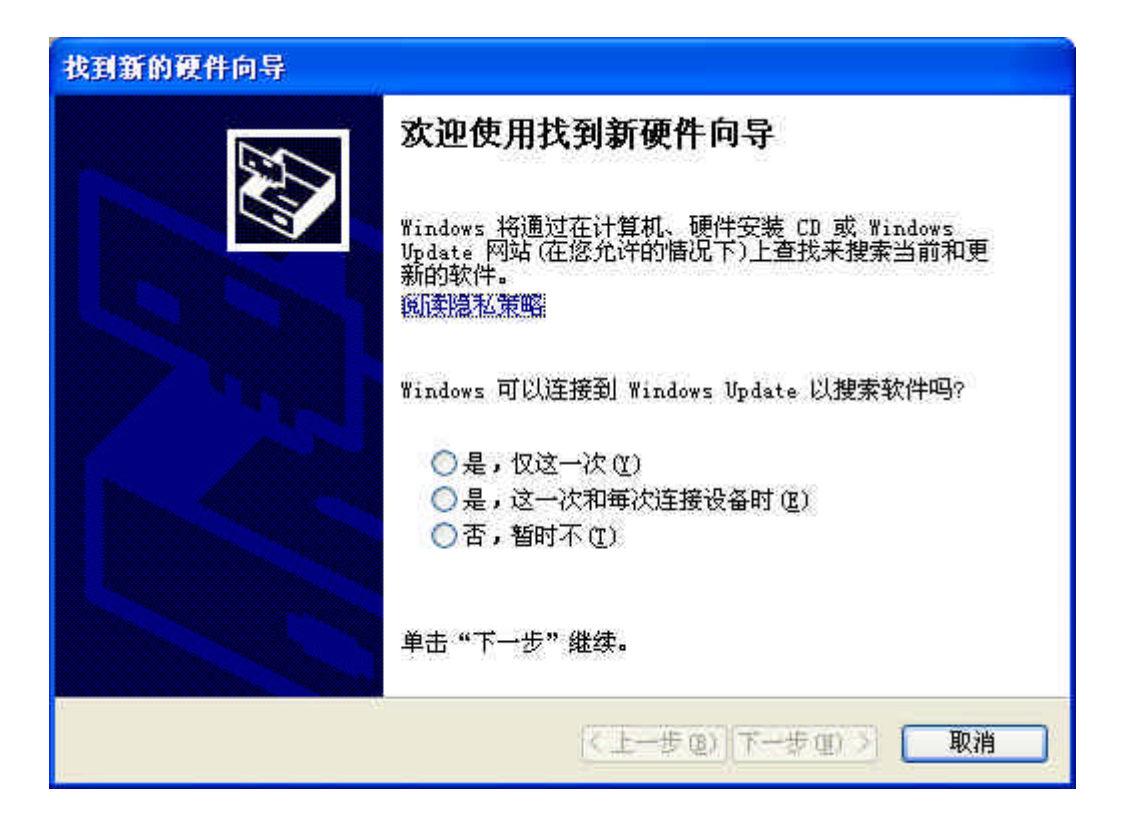

2,选择"否,暂时不(T)",点击"下一步",出现以下界面:

| 找到新的硬件向导 |                                                                                         |
|----------|-----------------------------------------------------------------------------------------|
|          | 这个向导帮助您安装软件:<br>Infrared Thermometer Adapter<br>② <b>如果您的硬件带有安装 CD 或软盘,请现在将</b><br>其插入。 |
|          | 您期望向导做什么?<br>● 自动安装软件(推荐)(工))<br>● 从列表或指定位置安装(高级)(S) 要继续,请单击"下一步"。                      |
| 1        | 〈上一步 @)下一步 @)〉 取消                                                                       |

3,选择"从列表或指定位置安装(高级)(S)",点击"下一步",出现以下界面:

| 找到新的硬件向导                                                                        |
|---------------------------------------------------------------------------------|
| 请选择您的搜索和安装选项。                                                                   |
| ● 花这些位置上搜索最佳驱动程序(S)。<br>使用下列的复选框限制或扩展默认搜索,包括本机路径和可移动媒体。会安装找<br>到的最佳驱动程序。        |
| ✓ 搜索可移动媒体(软盘、CD-ROM)(M) ✓ 在搜索中包括这个位置(0):                                        |
| E:\ALAN\标定使用相关文件\mspro usb 驱动\2C 🖌 [浏览 &]                                       |
| ○不要搜索。我要自己选择要安装的驱动程序(型)。<br>选择这个选项以便从列表中选择设备驱动程序。Windows 不能保证您所选择的驱动程序与您的硬件最匹配。 |
| <上一步(B)下一步(B)> 取消                                                               |

4,点击"浏览",找到光盘中的 USB 文件夹,如下图:

| 浏览文件夹                   | ? 🔀 |
|-------------------------|-----|
| 选择包含您的硬件的驱动程序的文件夹。      |     |
|                         |     |
| 🖃 🧰 OptrisConnect_1_3_2 | ^   |
| 🔲 manuals               |     |
|                         |     |
| 🚞 MAX                   |     |
| 🖬 🥌 本地磁盘 (F:)           | -   |
| ■ 🥌 本地磁盘 (G;)           | ~   |
| <u>×</u>                | >   |
|                         |     |
| 要查看任何子文件夹,请卑击上面的 + 号。   |     |
| 确定即                     | 油   |
|                         |     |

## 5, 点击"确定", 如下图:

| 到新的硬件 <br>请选择您的!        | 句导<br>搜索和安装选项。                                                            |
|-------------------------|---------------------------------------------------------------------------|
|                         |                                                                           |
| <ul> <li>在这些</li> </ul> | 运置上搜索最佳驱动程序(S)。                                                           |
| 使用下<br>到的最              | 列的复选框限制或扩展默认搜索,包括本机路径和可移动媒体。会安装找<br>全部动程序。                                |
|                         | 搜索可移动媒体(软盘、CD-ROM)(M)                                                     |
|                         | 在搜索中包括这个位置(0):                                                            |
|                         | E:\JAMES\OptrisConnect_1_3_2\VSB 🛛 🔽 (別览(R)                               |
| ○ 不要掛<br>选择这<br>动程序     | 读。我要自己选择要安装的驱动程序 @)。<br>个选项以便从列表中选择设备驱动程序。Windows 不能保证您所选择的驱<br>与您的硬件最匹配。 |
|                         |                                                                           |

6, 点击"下一步", 系统有时会出现以下提示, 点击"仍然继续";

| 硬件安排 | ξ.                                                                                                    |
|------|----------------------------------------------------------------------------------------------------|
| 1    | 正在为此硬件安装的软件:<br>Infrared Thermometer Adapter<br>没有通过 Windows 徽标测试,无法验证它同 Windows XP<br>的相容性。( <u>告诉我为什么这个测试很重要。</u> )<br><b>继续安装此软件会立即或在以后使系统变得不稳定。</b><br>Bicrosoft 建议您现在停止此安装,并同硬件供应商<br>联系,以获得通过 Windows 徵标测试的软件。 |
|      | 仍然继续 (2) 停止安装 (3)                                                                                                    |

7,系统安装完驱动程序,会再次发现新硬件,按照上述操作重复一遍,直到系统提示"新 硬件已经安装成功,可以使用了"。 8, 右键点击"我的电脑", 查看"属性", 选择->硬件->设备管理器->端口, 如下图:

| 文件 (2) 操作 (A) 查看 (Y) 帮助 (H)                                                                                                    |  |
|----------------------------------------------------------------------------------------------------|--|
|                                                                                                    |  |
| ■       SOMEDNE         +       DVD/CD-ROM 驱动器         +       DVD/CD-ROM 驱动器         +       DE ATA/ATAPI 控制器         +       磁盘驱动器         +       磁盘驱动器         -       Main COM 1 LP1         >       FCF 打印机端口 (LPT1)         >       Infrared Thermometer Adapter (COM6)         >       Prolific USB-to-Serial Comm Port (COM5)         >       通讯端口 (COM1)         +       当         +       監視器         +       監視器         +       監視器         +       監視器         +       監視器         +       監視器         +       Wata         +       >         +       >         #       >         #       >         #       >         #       >         #       >         #       >         #       >         #       >         #       >         #       >         #       >         #       >         #       >         #       > <td></td> |  |
|                                                                                                    |  |

我们会看到系统多了一个叫"Infrared Thermometer Adapter"的端口,后面是端口号。到此, USB Cable 的驱动安装完毕。

打开 Optris Connect 软件,选择"设置"->端口,

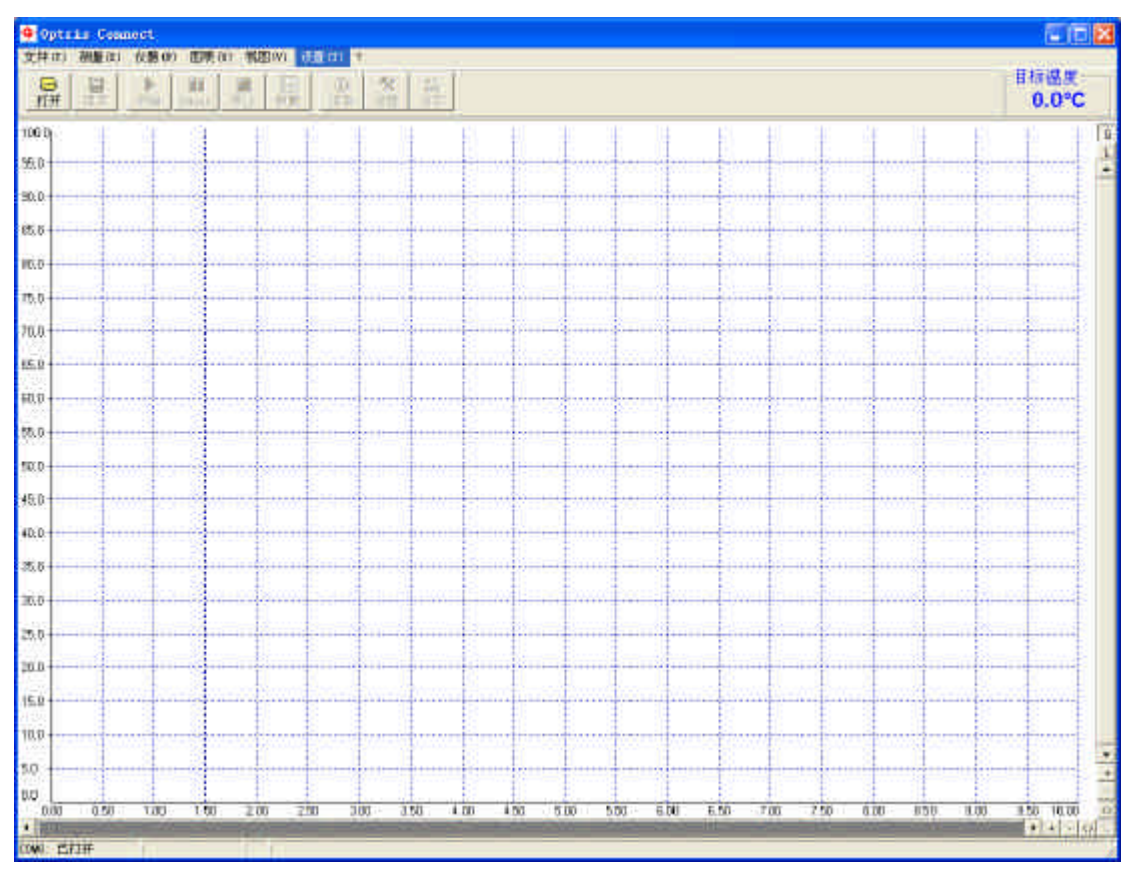

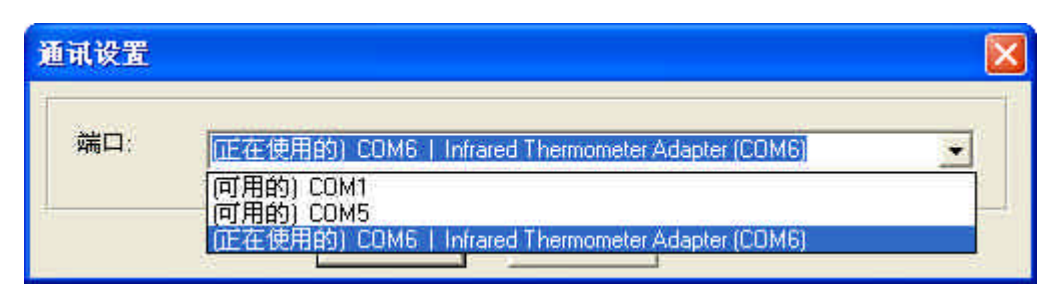

选择"Infrared Thermometer Adapter"端口,软件即可正常工作。